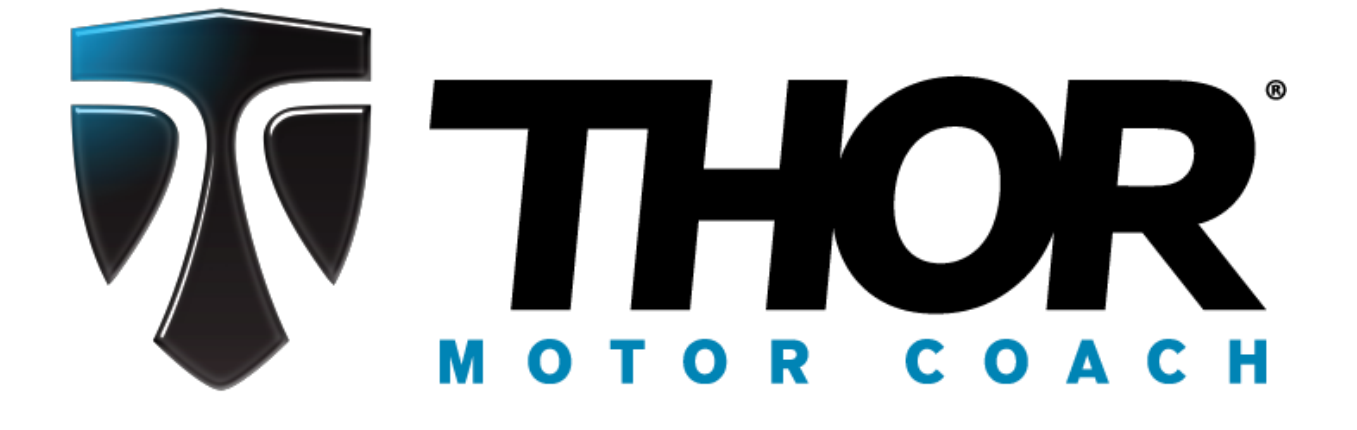

## Made to fit.

## **Electronic Sales Person Incentive Instructions**

If you have an existing account and are having trouble logging in, please follow the instructions below.

Go to www.thormotorcoach.com/dealers-only. If you have and existing account, click the

"ALREADY HAVE A SPIFF ACCOUNT?" link.

| NEED TO     | SIGN UP FOR        | A SPIFF ACCOUN       | NT? CLICK HERI    | 3                  |              |
|-------------|--------------------|----------------------|-------------------|--------------------|--------------|
|             |                    |                      |                   |                    |              |
| ALREAD      | Y HAVE A SPIF      | F ACCOUNT? CLI       | CK HERE           |                    |              |
| (On the ne) | (t page, please ei | nter your spiff user | name i.e. dlr\### | ### or #####@dlr a | and password |
|             |                    |                      |                   |                    |              |

It will prompt you for your username and password.

| User Name: |  |        |        |
|------------|--|--------|--------|
| Password:  |  |        |        |
|            |  |        |        |
|            |  | Log In | Cancel |
|            |  |        |        |

Your spiff username will be the 5 digit number you were assigned followed by @dlr i.e. 33333@dlr (The "DLR" must be lowercase -- the middle letter is a lowercase L)

It is **NOT** your email address!

\* If something other than your correct username pops up in your username box, you need to click "Use another account or More Choices then Use another account" then type in your ######@dlr

Your password IS case sensitive.

| User Name: | 37093@dlr     |
|------------|---------------|
| Password:  | Volleyball1   |
|            |               |
|            | Log In Cancel |
|            |               |

If you are completely approved, you can begin to enter your spiffs.

If you have been are on the 24 hour hold for longer than 24 hours, there is an issue with your W9 and you will need to make sure you have attached a completed form.

Once you are completely approved, you can log into your account and go to unit SPIFF where you will enter the information for the motor home you sold and create your SPIFF.

Please Note: The warranty registration must be completed with our warranty department before you can claim your SPIFF. It can take up to four business days for a unit to get registered from the time it is sent in.

All SPIFFs must be claimed within 30 days of the retail delivery/warranty start date.

| Sales                                |                                                                                                    |  |  |  |  |
|--------------------------------------|----------------------------------------------------------------------------------------------------|--|--|--|--|
| Main Lists                           | We must receive the individual request for a spiff within 30 days of retail delivery date                                  |  |  |  |  |
| Home                                 | of sold unit or the individual will NOT receive a spiff                                                                    |  |  |  |  |
| <ul> <li>SPIFF Programs</li> </ul>   | or sold unit of the individual will not receive a spin.                                                                    |  |  |  |  |
| Unit SPIFF                           | SPIFF unit selection                                                                                                    |  |  |  |  |
|                                      | Personal Address Mailing address                                                                                           |  |  |  |  |
| Account                              | lane Doe lane Doe                                                                                                    |  |  |  |  |
| <ul> <li>SPIFF User setup</li> </ul> | SSS LIGA Drive                                                                                                    |  |  |  |  |
|                                      | Elkhart, IN 46515                                                                                                    |  |  |  |  |
|                                      |                                                                                                    |  |  |  |  |
|                                      |                                                                                                    |  |  |  |  |
|                                      | E-mail: agraher@tmcnu.com Telenhone: 574-555-555                                                                           |  |  |  |  |
|                                      | E-mail: agrabel@uncty.com                                                                                                  |  |  |  |  |
|                                      | llear(s)                                                                                                    |  |  |  |  |
|                                      | 27002 Dea Jana                                                                                                    |  |  |  |  |
|                                      | 5755 - Doc, Jane                                                                                                    |  |  |  |  |
|                                      | Current incentives in processes:                                                                                           |  |  |  |  |
|                                      |                                                                                                    |  |  |  |  |
|                                      | 🕫 SpiffType   VIN   Spiff status   Item number   Request Amt   Approved Amt   Created   Approved   Denied   Approval notes |  |  |  |  |
|                                      |                                                                                                    |  |  |  |  |
|                                      | Denied previous incentives:                                                                                                |  |  |  |  |
|                                      |                                                                                                    |  |  |  |  |
|                                      | ✓ø SpiffType VIN Spiff status Item number Request Amt Created Denied Notes                                                 |  |  |  |  |
|                                      | Paid incentives:                                                                                                    |  |  |  |  |
|                                      | (4 4 4 4)                                                                                                    |  |  |  |  |
|                                      | SpiffType VIN Spiff status Item number Request Amt Approved Amt Created Approved Check# Check date Approval notes          |  |  |  |  |
|                                      |                                                                                                    |  |  |  |  |
|                                      | New Unit SPIFF                                                                                                    |  |  |  |  |
|                                      | User: 37093 - Doe, Jane                                                                                                    |  |  |  |  |
|                                      | Customer account: 999999 V                                                                                                 |  |  |  |  |
|                                      | SPIFF type: STD-Standard V                                                                                                 |  |  |  |  |
|                                      | Amount: 0                                                                                                    |  |  |  |  |
|                                      | Item aroun id:                                                                                                    |  |  |  |  |
|                                      | Enter the VIN number:                                                                                                    |  |  |  |  |
|                                      | VIN search must be 5 to 17 characters, or use the lookup function to complete search.                                      |  |  |  |  |
|                                      | Notes                                                                                                    |  |  |  |  |
|                                      |                                                                                                    |  |  |  |  |
|                                      | Auu:                                                                                                    |  |  |  |  |
|                                      | Create                                                                                                    |  |  |  |  |
|                                      | Messages                                                                                                    |  |  |  |  |
|                                      | For suppoort managing your SPIFF account, please contact Amy Graber at 800-860-5658, or AGraber@TMCRV.com                  |  |  |  |  |
|                                      |                                                                                                    |  |  |  |  |
|                                      |                                                                                                    |  |  |  |  |
|                                      |                                                                                                    |  |  |  |  |
|                                      |                                                                                                    |  |  |  |  |

\*To enter your SPIFF, go half way down the page to "New Unit SPIFF"

\*Select the SPIFF type (it automatically defaults to standard)

\*Type in the SPIFF amount. If you don't know it, let it default to \$0 we will put in the approved amount once the SPIFF is verified.

\*Select the item group ID (that is the brand that was sold - click the arrow down key to find the brand) \*Type in the last 9 of the CHASSIS VIN. Please keep in mind we do not use O's in our VINs we only use zeros.

\*Click on the create button.

 If everything was done correctly, you will see "New Unit SPIFF completed" at the top of your screen. If you get the message, "No registration on file or enter a VIN with a registration form filed" then your dealership has NOT registered the coach with our warranty department. That MUST happen before you can claim the SPIFF.

\*Once the SPIFF has been completed you are done.

\*Please do NOT enter a SPIFF more than once due to a dollar amount error, etc. We correct it on our end.

| Sales                                |                                                                                                    |  |  |  |  |  |
|--------------------------------------|----------------------------------------------------------------------------------------------------|--|--|--|--|--|
| Main Lists                           | We must receive the individual request for a spiff within 30 days of retail delivery date                        |  |  |  |  |  |
| <ul> <li>Home</li> </ul>             | of sold unit or the individual will NOT receive a spiff.                                                         |  |  |  |  |  |
| <ul> <li>SPIFF Programs</li> </ul>   | SPIFF unit selection                                                                                             |  |  |  |  |  |
| Unit SPIFF                           |                                                                                                    |  |  |  |  |  |
| Account                              | Personal Address Mailing address                                                                                 |  |  |  |  |  |
| <ul> <li>SPIFF User setup</li> </ul> | 555 USA Drive ,                                                                                                  |  |  |  |  |  |
|                                      | Elkhart, IN 46515                                                                                                |  |  |  |  |  |
|                                      |                                                                                                    |  |  |  |  |  |
|                                      | E-mail: agrader@tmcnu.com Talanhone: 574-555-555                                                                 |  |  |  |  |  |
|                                      | E-mail: agraber@uniciv.com                                                                                       |  |  |  |  |  |
|                                      | User(s)                                                                                                    |  |  |  |  |  |
|                                      | 37093 - Doe, Jane                                                                                                |  |  |  |  |  |
|                                      | Current incentives in processes:                                                                                 |  |  |  |  |  |
|                                      |                                                                                                    |  |  |  |  |  |
|                                      | Y SpiffType VIN Spiff status Item number Request Amt Approved Amt Created Approved Denied Approval notes         |  |  |  |  |  |
|                                      | Danied previous incentives:                                                                                      |  |  |  |  |  |
|                                      | (ゆ ゆ ゆ ゆ)<br>ダ SpiffType VIN Spiff status Item number Request Amt Created Denied Notes                           |  |  |  |  |  |
|                                      |                                                                                                    |  |  |  |  |  |
|                                      | Paid incentives:                                                                                                 |  |  |  |  |  |
|                                      | (今 今 今)                                                                                                    |  |  |  |  |  |
|                                      | SpiffType VIN Spiff status Item number Request Amt Approved Amt Created Approved Check# Check Ate Approval notes |  |  |  |  |  |
|                                      |                                                                                                    |  |  |  |  |  |
|                                      | New Unit SPIFF                                                                                                   |  |  |  |  |  |
|                                      | Oser: 37095 - Doe, Jane                                                                                          |  |  |  |  |  |
|                                      | SPIFF type: STD-Standard V                                                                                       |  |  |  |  |  |
|                                      | Amount: 0                                                                                                    |  |  |  |  |  |
|                                      | Item group id:                                                                                                   |  |  |  |  |  |
|                                      | Enter the VIN number:                                                                                            |  |  |  |  |  |
|                                      | Notes                                                                                                    |  |  |  |  |  |
|                                      | Add:                                                                                                    |  |  |  |  |  |
|                                      | Create                                                                                                    |  |  |  |  |  |
|                                      | Messages                                                                                                    |  |  |  |  |  |
|                                      | For suppoort managing your SPIFF account, please contact Amy Graber at 800-860-5658, or AGraber@TMCRV.com        |  |  |  |  |  |
|                                      |                                                                                                    |  |  |  |  |  |
|                                      |                                                                                                    |  |  |  |  |  |
|                                      |                                                                                                    |  |  |  |  |  |

Your SPIFF process is now complete.

You can log into your account at any time to check the status of your SPIFF.

Please Note: Checks are mailed four business days after the check date.

All SPIFFs must be claimed within 30 days of the retail delivery/warranty start date.

If you have forgotten you username or password, click the "Forgot Your Username/Password" link in our website.

If you have a change an address, you must log into your SPIFF account and click the tab "SPIFF USER SET UP" and change your personal address and click save changes.

If you change dealerships, please do not set up a new account. Email us and we would be happy to update your dealership information and email address information for you.